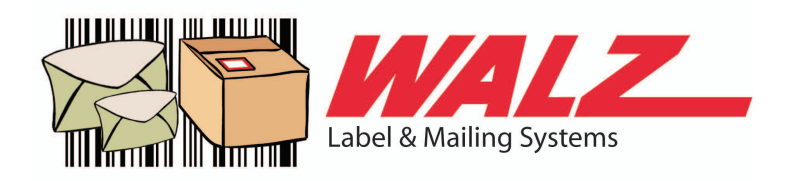

# **SPS VISION MANUAL**

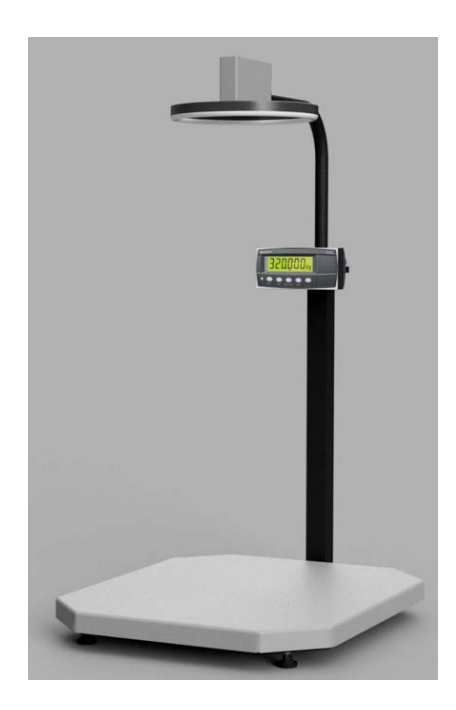

| 1. | Unpacking the SPS Vision system                       | 2 - 5   |
|----|-------------------------------------------------------|---------|
| 2. | Software installation - SPS VISION R2 client & Vision | 6 - 6   |
|    | software                                              | 7 - 7   |
| 3. | Software Configuration SPS VISION R2 client           | 8 - 14  |
| 4. | Software Configuration Vision software                | 15      |
| 5. | Troubleshooting                                       | 16 - 18 |
| 6. | SPS Vision Software details                           | 19      |
| 7. | Maintenance                                           | 20      |
| 8. | Appendix 1                                            |         |

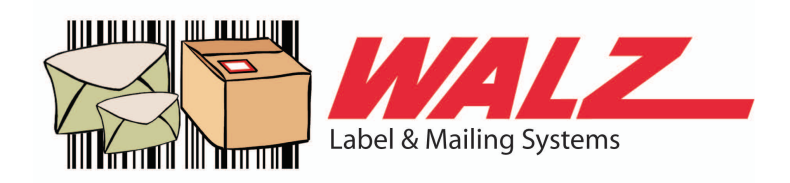

# Unpacking the SPS Vision System

ASSEMBLY INSTRUCTIONS FOR SPS VISION SYSTEM.

- 1. Lift of the top of the box.
- 2. Remove interior support structure

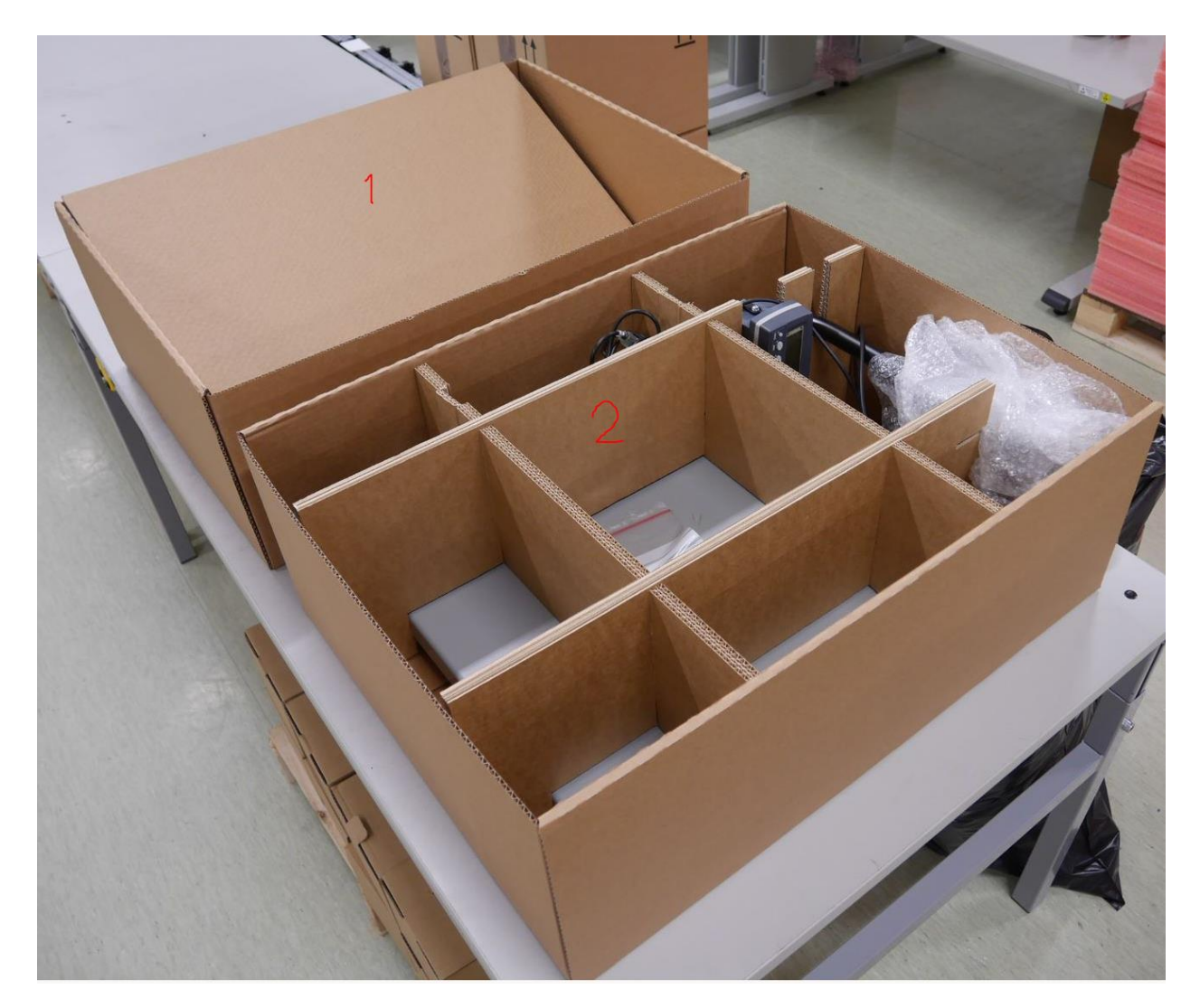

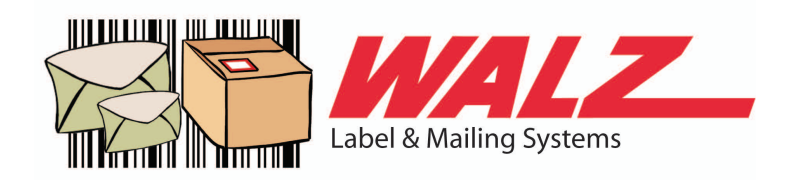

### ASSEMBLY INSTRUCTIONS FOR SPS VISION SYSTEM.

3. Lift out scale platform and camera assembly

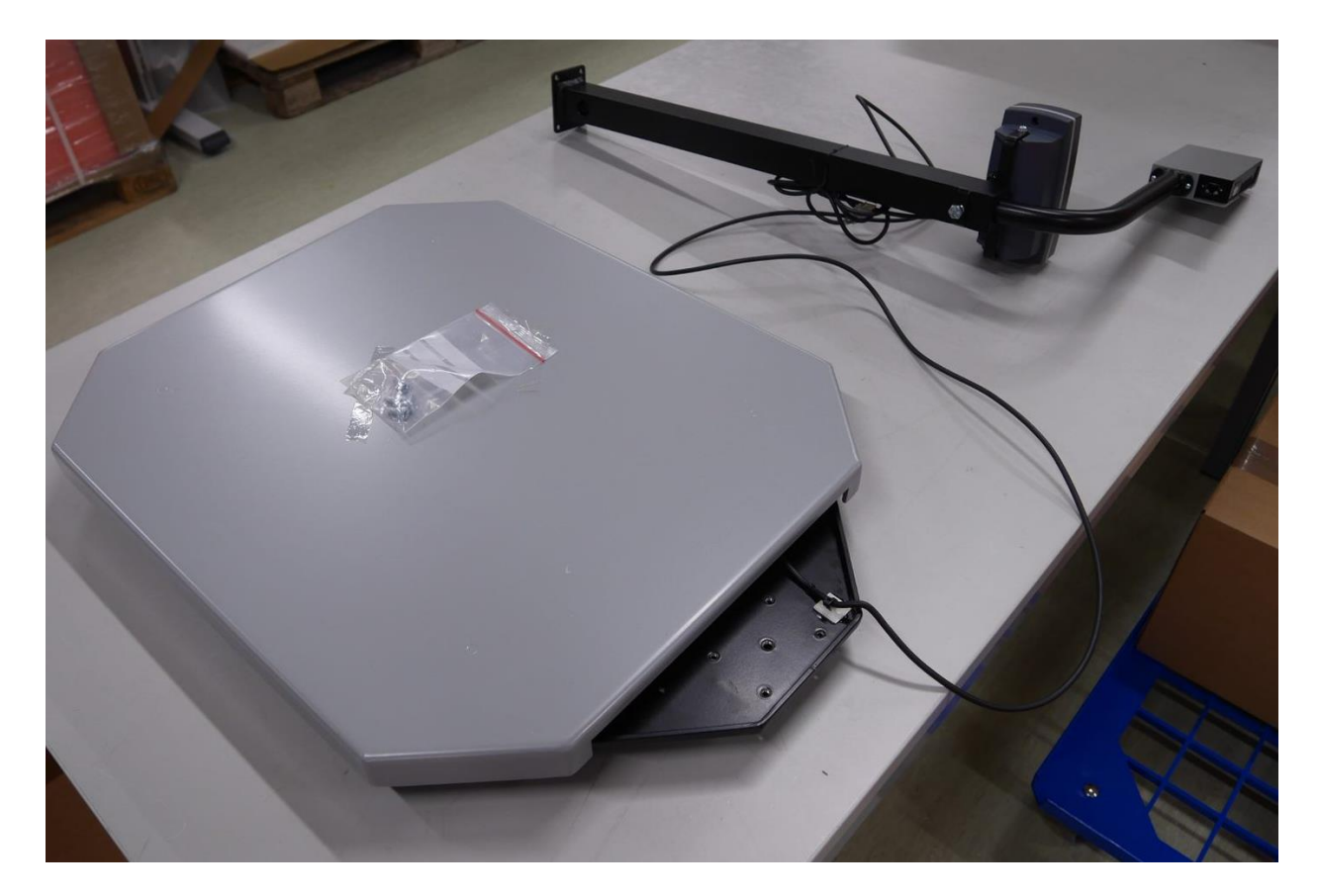

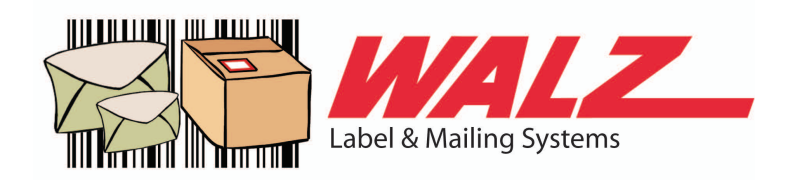

ASSEMBLY INSTRUCTIONS FOR SPS VISION SYSTEM.

- 4. Install the camera mount with the 4 included screws.
- 5. Un-do the big screw and pull the top of camera mount up so camera is about 90cm over scale top, **tighten the screw**

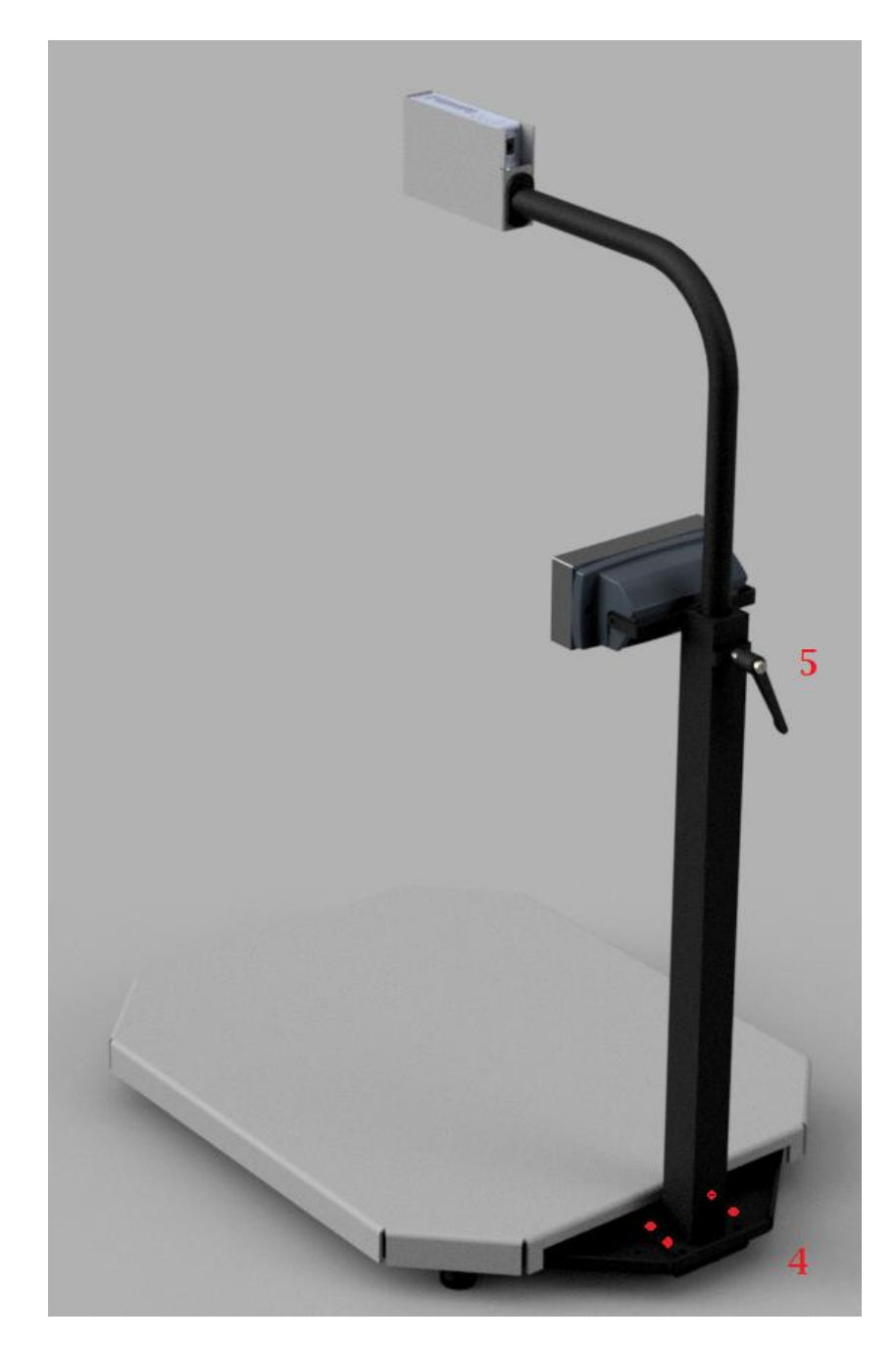

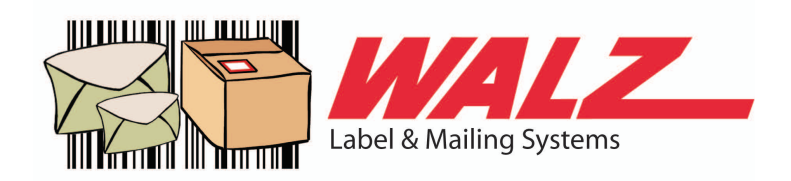

#### ASSEMBLY INSTRUCTIONS FOR SPS VISION SYSTEM.

- 6. Attach USB cable to designated computer and camera ethernet to POE enabled Switch in your network. If you run with POE injector, attach Camera rj45 to POE injectors POE rj45 and computers rj45 or your local network to POE injectors LAN. Computer connected directly to camera via POE injector can run with automatically being assigned IP address or fixed IP address and internet sharing on, so camera is assigned IP address. See Appendix 1 Consult your IT department for network configurations. Camera is configured to receive DHCP address.
- 7. For software installation and usage please see coming pages.

## PLACEMENT AND USAGE.

## Important information regarding placement and operations.

SPS Vision system implement two camera systems, RGB (color) and a Laser based camera. Both cameras might be affected by everchanging light conditions. To limit environment light condition issues, observe the following.

- 1. Do not place the SPS Vision in a way that expose it to sunlight from for example windows. Light level will change with sun / day cycle.
- 2. Do not place the SPS Vision where the lightning is un-even, so it causes shadows to be casted from measured object itself or from staff operating the SPS Vision.
- 3. Do not stand to close to The Unit when doing the measurement. To make sure you do not cast shadows / cover up lights or effect the weight by touching the scale.
- 4. SPS Vision is to be used in indoor environments, well away from outdoor light environment.
- 5. Make sure the unit is placed on a work surface that is free from items that might interfere with the measurements.

5

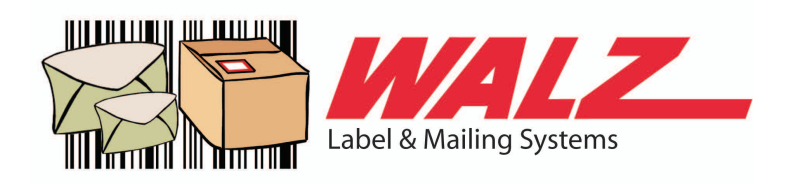

# Software installation - SPS Vision R2 client & Vision software

- 1. Download software package from <u>www.dimensionalweighing.com</u> menu option Service.
- 2. Extract the files to C:\SPSVision R2 so you end up with a directory structure like this C:\SPSVision R2
- 3. Run the setup file under C:\SPSVision R2
- 4. Click install button on the Application Install Security Warning
- 5. Once the install is done you are presented with the SPS Vision R2 window.

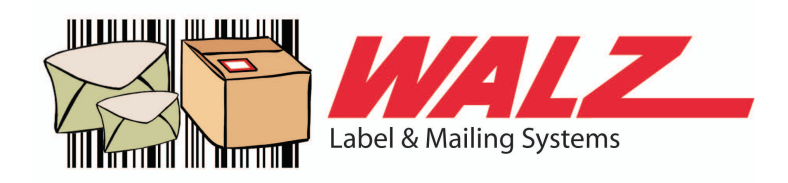

## Software Configuration SPS Vision R2 client

- 1. Enter administration mode by selecting the menu Edit -> Admin login, password is dimwei
- 2. Enter configuration via menu Edit -> Configuration. Configure as per the image below.

| Table dimensions in cm                                                                                                    | User defined value      | es                    |                                                                                                    |                                                                                                    | Scale cali                                   | ibration                                                                                    |
|----------------------------------------------------------------------------------------------------|-------------------------|-----------------------|----------------------------------------------------------------------------------------------------|----------------------------------------------------------------------------------------------------|----------------------------------------------|---------------------------------------------------------------------------------------------|
| Length 64                                                                                                    | user_value1             | Barcode               | Clear                                                                                                    | Not Null                                                                                                    | Tare                                         | 10000                                                                                       |
| Width 64 user value2 Customer                                                                                                    |                         | Customer              | Clear                                                                                                    | Not Null                                                                                                    | Multiple                                     | 80                                                                                          |
| Height 96,4                                                                                                    | user_value3             | user_value3           | Clear                                                                                                    | Not Null                                                                                                    |                                              |                                                                                             |
| High res 🗌 Smoothing                                                                                                    | user value4 user value4 |                       | Clear                                                                                                    | Not Null                                                                                                    | - Volume Weight                              |                                                                                             |
| ] Imperial 🔲 Auto RUN                                                                                                    | user_value5             | user_value5           | Clear                                                                                                    | Not Null                                                                                                    | Dim factor 250                               |                                                                                             |
| Enable 3D camera                                                                                                    | user_value6             | user_value6           | Clear                                                                                                    | Not Null                                                                                                    |                                              |                                                                                             |
| 7                                                                                                    | user_value7             | user_value7           | Clear                                                                                                    | Not Null                                                                                                    | COM3                                         | ~                                                                                           |
| RinstrumR320 V                                                                                                    | user value us           | ed as camera prefix N | one 🗸                                                                                                    | 1                                                                                                    | 192                                          |                                                                                             |
| CSV directory<br>c:\parcelcube R2                                                                                                    |                         | ]                     | Keyboard p<br>Length = lo<br>Width = lov<br>Height = lov<br>Weight = c<br>Volume = lo<br>Vol. weight<br>TAB = low                                                                                                    | wer case 1'<br>ver case 1'<br>wer case 'w'<br>wer case 'h'<br>apital 'W'<br>ower case 'v'<br>= lower case 'v'<br>= case 't'                                                                                                    | on<br>F-Key<br>F9<br>Delay<br>50             | ,<br>,<br>,<br>,<br>,<br>,<br>,<br>,<br>,<br>,<br>,<br>,<br>,<br>,<br>,<br>,<br>,<br>,<br>, |
| CSV directory<br>C:\parcelcube R2<br>WebServer API<br>Bind to IP address 127.0.0.                                                               | 1 ~                     |                       | Keyboard p<br>Length = lo<br>Width = low<br>Height = lo<br>Volume = lo<br>Volume | baste configuration<br>wer case 1'<br>wer case 'N'<br>apital 'W'<br>ower case 'N'<br>er case 'V'<br>er case t'<br>im = lower case<br>lower case 'ff'<br>capital R                                                                                  | r-Key<br>F9<br>Delay<br>v'<br>50<br>'cr'     | man mespin                                                                                  |
| CSV directory<br>C:\parcelcube R2<br>WebServer API<br>Bind to IP address 127.0.0.<br>Bind to Port 8080                                          | 1 ~                     | ]                     | Keyboard f<br>Length = lov<br>Width = lov<br>Weight = lov<br>Volume = lc<br>Vol. weight<br>TAB = lowe<br>Carige retu<br>Line feed =<br>Register = (                                                                                                    | paste configuratii<br>wer case 't'<br>wer case 'w'<br>wer case 'h'<br>apital 'W'<br>wer case 't'<br>= lower case 'v'<br>er case 't'<br>er case 't'<br>m = lower case 'f'<br>capital R<br>h                                                         | v' F-Key<br>F9<br>Delay<br>v' 50<br>'cr' Tir | mespin                                                                                      |
| CSV directory<br>C:\parcelcube R2<br>WebServer API<br>Bind to IP address 127.0.0.<br>Bind to Port 8080<br>Remote Webservice uri. Clear          | 1 v<br>this to disabled |                       | Keyboard f<br>Length = lo<br>Width = lov<br>Height = lo<br>Wolume = lc<br>Volume = lc<br>Volume | paste configuratii<br>wer case 1'<br>wer case 'w'<br>apital 'W'<br>wer case 'v'<br>er case 'v'<br>er case 'v'<br>er case 'v'<br>er case 'v'<br>mr = lower case<br>lower case ff'<br>capital R<br>h<br>h<br>h<br>nsions in mm<br>at in grams        | r-Key<br>F9<br>Delay<br>v' 50<br>'cr' Tir    | ,<br>,<br>mespin                                                                            |
| CSV directory<br>C:\parcelcube R2<br>WebServer API<br>Bind to IP address<br>Bind to Port<br>8080<br>Remote Webservice uri. Clear<br>Camera      | 1 v<br>this to disabled |                       | Keyboard f<br>Length = lo<br>Width = low<br>Height = lo<br>Vol.weight<br>TAB = lowe<br>Canige retu<br>Line feed =<br>Register = (<br>W.t.J.t.w.t.)<br>☑ Dimen<br>☑ Weigh                                                                                                    | paste configuratii<br>wer case 1'<br>wer case 'w'<br>wer case 'h'<br>apital 'W'<br>ywer case 'h'<br>= lower case 's'<br>= lower case 's'<br>im = lower case 's'<br>im = lower case 'f'<br>capital R<br>h<br>h<br>h<br>hisions in mm<br>nt in grams | v'<br>cr'                                    | mespin                                                                                      |
| CSV directory<br>c:\parcelcube R2<br>WebServer API<br>Bind to IP address 127.0.0.<br>Bind to Port 8080<br>Remote Webservice un. Clear<br>Camera | 1 v<br>this to disabled |                       | Keyboard f<br>Length = lo<br>Width = lou<br>Weight = c<br>Vol.weight<br>TAB = lowe<br>Canige retu<br>Line feed =<br>Register = (<br>Wt.l.t.w.t)<br>Dimen                                                                                                    | paste configurati<br>wer case 1'<br>wer case h'<br>apital 'W'<br>wer case h'<br>= lower case 'v'<br>= lower case 'v'<br>r case t'<br>lower case f'<br>capital R<br>h<br>h<br>h<br>hi<br>nsions in mm                                               | r-Key<br>F9<br>Delay<br>50<br>'cr'           | mespin                                                                                      |

Click save and ok on the request that pops up. Close the configuration window. Additional information can be found in the SPS 4C Manual see www.dimensionalweighing.com

3. Click Run in the menu. It now reads Running. Proceeded to set up the Vision system.

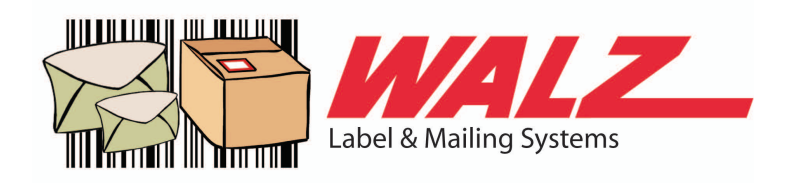

# Software Configuration Vision software

## 1. Navigate to C:\SPSVision R2\pcv and run Parcelcube

| 🔒   🛃 📘 🚽                                         |                                    | Manage                 | pcv           |                 |                                 |                    | -           | · 🗆                                            | ×    |
|---------------------------------------------------|------------------------------------|------------------------|---------------|-----------------|---------------------------------|--------------------|-------------|------------------------------------------------|------|
| File Home S                                       | hare View App                      | plication Tools        |               |                 |                                 |                    |             |                                                | ~ ?  |
| Pin to Quick Copy Pa<br>access Clipb              | Cut<br>Copy path<br>Paste shortcut | Move Copy<br>to • Copy | Delete Rename | New<br>folder   | lew item 👻<br>asy access 👻<br>w | Properties<br>Open | pen • Esele | ect all<br>ect none<br>ert selection<br>Select |      |
| $\leftrightarrow \rightarrow \checkmark \uparrow$ | < Local Disk (C:) → Par            | celcube R2 > p         | EV            | ٽ ~             | ,⊂ Sear                         | rch pcv            |             |                                                |      |
| 🔮 Documents 🚿                                     | Name                               | ^                      | D             | ate modified    | Ту                              | pe                 | Size        |                                                | ^    |
| 📰 Pictures 🛛 🚿                                    | opencv_flan                        | n341.dll               | 20            | 021-03-22 23:59 | Ap                              | plication exten    | 518 KB      |                                                |      |
| 🏪 Local Disk (C:)                                 | opencv_higl                        | hgui341.dll            | 20            | 021-03-22 23:59 | Ap                              | plication exten    | 197 KB      |                                                |      |
| 👌 Music                                           | opencv_img                         | codecs341.dll          | 20            | 021-03-22 23:59 | Ap                              | plication exten    | 2 810 KB    |                                                |      |
| pcv                                               | opencv_img                         | proc341.dll            | 20            | 021-03-22 23:59 | Ap                              | plication exten    | 3 455 KB    |                                                |      |
| 🐺 Videos                                          | opencv_ml3                         | 41.dll                 | 20            | 021-03-22 23:59 | Ap                              | plication exten    | 796 KB      |                                                |      |
| _                                                 | 🚳 opencv_obj                       | detect341.dll          | 20            | )21-03-22 23:59 | Ap                              | plication exten    | 563 KB      |                                                | - 64 |
| OneDrive                                          | opencv_pho                         | to341.dll              | 20            | 21-03-22 23:59  | Ap                              | plication exten    | 987 KB      |                                                |      |
| 💻 This PC                                         | opencv_sha                         | pe341.dll              | 20            | 021-03-22 23:59 | Ap                              | plication exten    | 325 KB      |                                                |      |
| 3D Obiects                                        | opencv_stite                       | ching341.dll           | 20            | 021-03-22 23:59 | Ap                              | plication exten    | 1 043 KB    |                                                |      |
| - Deskton                                         | opencv_sup                         | erres341.dll           | 20            | )21-03-22 23:59 | Ap                              | plication exten    | 301 KB      |                                                |      |
|                                                   | S opency_vide                      | eo341.dll              | 20            | )21-03-22 23:59 | Ap                              | plication exten    | 517 KB      |                                                |      |
|                                                   | S opency_vide                      | eoio341.dll            | 20            | 021-03-22 23:59 | Ap                              | plication exten    | 281 KB      |                                                |      |
| Downloads                                         | S opencv_vide                      | eostab341.dll          | 20            | )21-03-22 23:59 | Ap                              | plication exten    | 642 KB      |                                                |      |
| 👌 Music                                           | Parcelcube                         | Vision                 | 20            | )21-12-08 16:45 | Ap                              | plication          | 168 KB      |                                                |      |
| Pictures                                          | Parcelcube                         | Vision.exe.config      | 20            | 21-06-10 09:54  | CC                              | ONFIG File         | 2 KB        |                                                |      |
| 📑 Videos                                          | Parcelcube                         | Vision.exe.manife      | est 20        | )21-12-08 16:45 | M                               | ANIFEST File       | 4 KB        |                                                |      |
| 🏪 Local Disk (C:)                                 | Parcelcube                         | Vision.pdb             | 20            | )21-12-08 16:45 | PC                              | )B File            | 182 KB      |                                                |      |
| 65 items 1 item sele                              | PercipioPack<br>ected 168 KB       | kageMeasure.dll        | 20            | 022-04-20 16:55 | Ap                              | plication exten    | 3 KB        | E                                              |      |

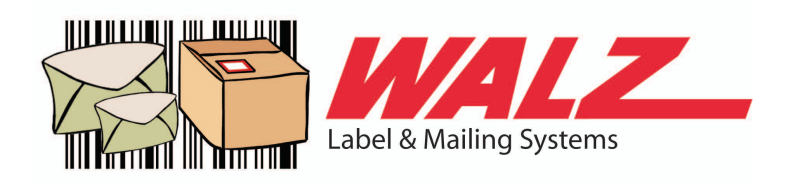

## 2. Once application starts up click Configure System

| System Mode                                                                                                    | RGB Lens Adjustment                                                                                                    |                                                                                                    |                                                                    |
|----------------------------------------------------------------------------------------------------|----------------------------------------------------------------------------------------------------|----------------------------------------------------------------------------------------------------|--------------------------------------------------------------------|
| Work Mode       1:Snapshot Mode         Trigger Mode       0:Continuous Mode         RGBD Aligned       1:Aligned         Save Pictures       0:No         Maximum pictures to save       -1         Image Optimize         Enhanced Filter       1:True         Speckle Filter       1:True         Filter Area Size       300         Fusion Count       1       [1,5] | RGB Auto Exposure       1:Tru         RGB Auto AWB       1:Tru         RGB Exposure Time       300         -Volume Algorithm Adjustment       300         -Volume Algorithm Adjustment       300         -Volume Algorithm Adjustment       300         -Volume Algorithm Adjustment       300         -Volume Algorithm Adjustment       300         -Volume Algorithm Adjustment       300         -Volume Algorithm Adjustment       300         -Volume Algorithm Adjustment       300         -Volume Algorithm Detection       300         Thin Object Height Threshold       300         Background Color Difference       300         Calculation Algrithm Mode       300 | e [0,1088]<br>e [0,1088]<br>10<br>1:True<br>50<br>50<br>2:Irregular<br>Use NEVER_BI<br>Bounding BOX | mm [7,1000]<br>Force<br>mm [7,1000]<br>[10,100]<br>MX<br>we bottom |
| Background Count     1     [1,5]       Depth Lens Adjustment     IR Exposure Time     600     [0,1088]       Laser Adjustment     1:True     ✓                                                                                                    | Inegular Shrink     0.8       Error Correction (unit: mm)       Box:     0       Imegular:     0                                                                                                    | [0,1.0]<br>0 0<br>0 0                                                                               |                                                                    |
| Laser Power 60 [0,100]                                                                                                    |                                                                                                    |                                                                                                    |                                                                    |

3. Configure according to image above. Do not close the Configuration window. Bring the SPS Vision main screen to focus.

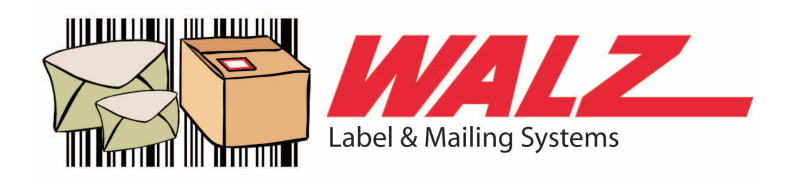

- 4. Click start System and place a white A4 paper on the scale plane.
- 5. Now change the RGB Exposure time until you have an image with exposure close to image below, ignore the red / blue rectangles

| 4                                            |                                        | – _ ×   |
|----------------------------------------------|----------------------------------------|---------|
| System is runing                             |                                        | **      |
| Stop System                                  |                                        | ······  |
| Exit System                                  |                                        |         |
| Configure System                             | L.                                     |         |
| Person Standing:<br>Up<br>Left Right<br>Down |                                        |         |
| Select ROI                                   |                                        |         |
| Select Bg                                    |                                        | A       |
| Rebuild BG                                   |                                        |         |
|                                              | Detected an Object<br>L:303,W:187,H:79 | Capture |

6. Once you have a setting that gives you an image similar to above, proceed to configure ROI and Bg. Close the configuration window. Remove the A4 paper

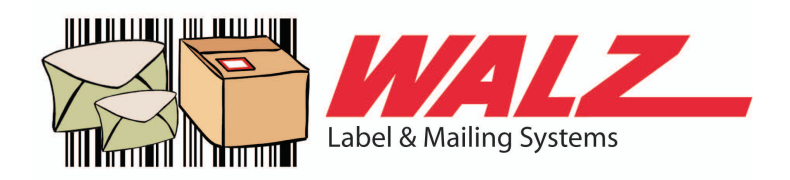

7. Click Select ROI and draw a rectangle as image belove show, then click button Click to save. Observe it's the RED rectangle that is solid.

| System is runing                             |                                       |         |
|----------------------------------------------|---------------------------------------|---------|
| Stop System                                  | - province -                          | M       |
| Exit System                                  |                                       |         |
| Configure System                             |                                       |         |
| Person Standing:<br>Up<br>Left Right<br>Down | Contraction and a second              |         |
| Select ROI                                   |                                       |         |
| Select Bg                                    |                                       | R       |
| Rebuild BG                                   |                                       |         |
|                                              | Detected an Object<br>L:297,W:210,H:1 | Capture |

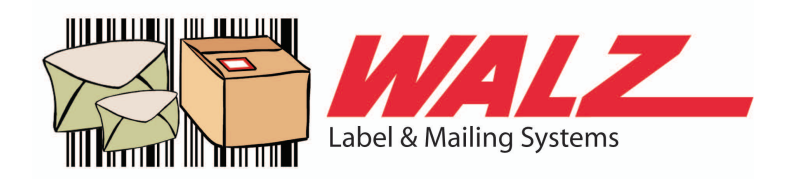

8. Click Select Bg and draw a rectangle as image belove. Then click the Click to save button. This time it's the BLUE rectangle. Any RED dotted rectangle should disappear,

|                                              |                                  | - 🗆 X   |
|----------------------------------------------|----------------------------------|---------|
| System is runing                             |                                  |         |
| Stop System                                  |                                  |         |
| Exit System                                  |                                  |         |
| Configure System                             |                                  |         |
| Person Standing:<br>Up<br>Left Right<br>Down |                                  |         |
| Select ROI                                   |                                  | K       |
| Select Bg                                    |                                  | R       |
| Rebuild BG                                   |                                  |         |
|                                              | Detecting Nothing<br>L:0,W:0,H:0 | Capture |

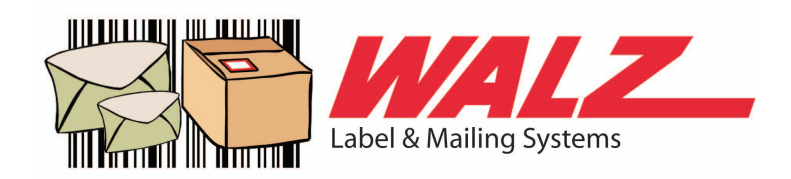

- × = System is runing Stop System Exit System Configure System Person Standing: Up Down Select ROI Select Bg Rebuild BG Detected an Object.. Capture L:295,W:210,H:3
- 9. Place paper back on the scale and you should see a correct measurement done.

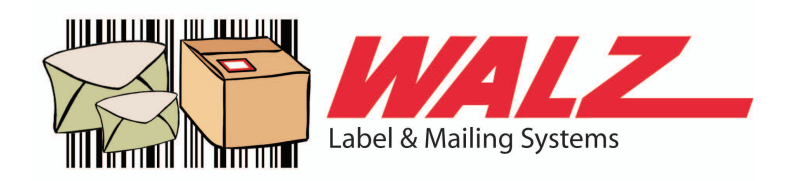

## 10. Bring the SPS Vision R2 client to front and you should see

0

| Length 1 후 pc<br>Length per item 29.5<br>Width 1 후 pc |
|-------------------------------------------------------|
| Length per item 29,5<br>Width 1 🗬 pc                  |
| Width 1 🔹 po                                          |
| F-                                                    |
| Width per item 21                                     |
| Height 1 📮 po                                         |
| Height per item 0.3                                   |
| Theight per item                                      |
| Weight per item 0,005                                 |
| Item Counting                                         |
| Set weight of 10pcs                                   |
| # of pcs                                              |
|                                                       |
|                                                       |
|                                                       |
|                                                       |

Both applications need to be running during normal operations.

TIP, right click the SPS vision software icon(s) and select pin to taskbar.

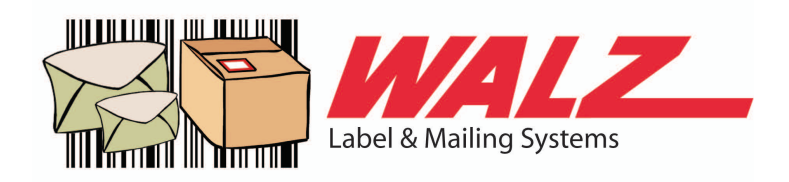

# Troubleshooting

Clicking RUN in the menu bar (SPS Vision R2 client) result in a error opening serial port.
 Make sure the serial port have been installed. Windows update automatically installs the drivers once USB cable is plugged in.

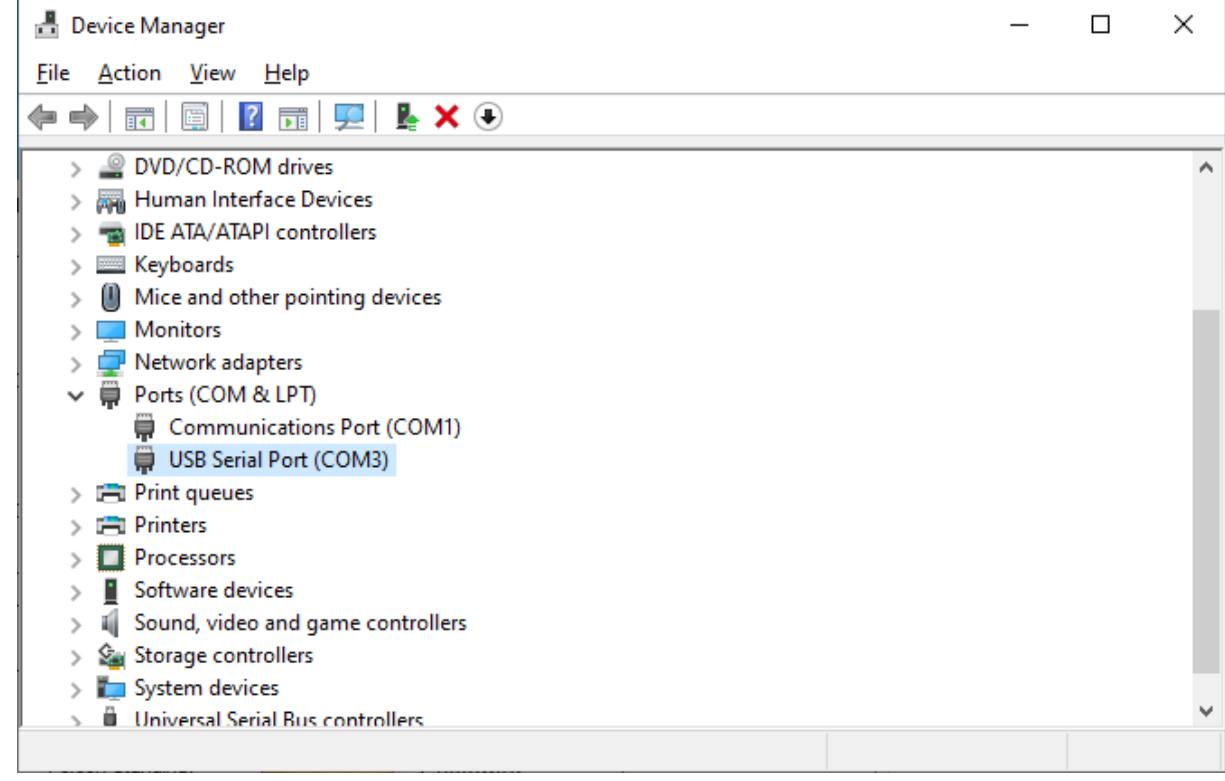

- No weight data is displayed in the SPS Vision R2 software.
  Make sure the indicator is turned on, make sure you have in the configuration enabled Indicator connected and selected RinstrumR320
- 3. When Clicking Start System on the SPS Vision software it exits instead of showing camera image.

- The Vision hardware is not connected. Please make sure you have connected according to the assembly instructions.

4. Red dotted Rectangle show up when scale is empty OR not correctly around measured object.

- Make sure no items are littering around the unit, make sure personnel are not hindering lights or casting shadows / obstructing the measuring area. If problem remains, clear the scale and click Rebuild BG. Also make sure the red and blue rectangles are according to setup instructions.

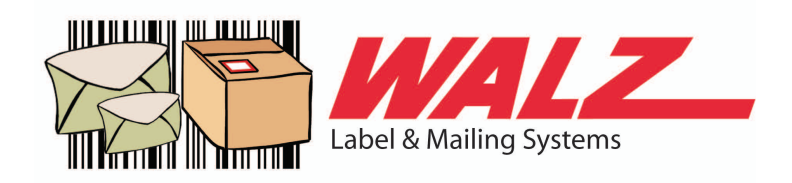

## SPS Vision Software details

|                                                |                                     |    | - 0 X   |
|------------------------------------------------|-------------------------------------|----|---------|
| 1<br>System is runing                          |                                     |    | 12      |
| 2<br>Stop System                               |                                     |    |         |
| 4 Exit System                                  |                                     |    | - MA    |
| 5 Configure System                             |                                     |    |         |
| 6 Person Standing:<br>Up<br>Left Right<br>Down |                                     |    |         |
| 7 Select ROI                                   |                                     |    |         |
| 8 Select Bg                                    |                                     |    |         |
| 9 Rebuild BG                                   |                                     |    |         |
|                                                | Detecting Nothing<br>L:0,W:0,H:0 10 | 11 | Capture |

- 1. Start the system
- 2. Stop the System
- 3. Measuring area / display
- 4. Exit software
- 5. Enter configuration
- 6. Stops / enables measurements to be done if personnel is detected.
- 7. Sets area the system will look for objects to measure.
- 8. Sets calibration data for thin objects. As per current light conditions etc.
- 9. Recalibrates the unit, might be needed if light condition have changed.
- 10. Displays measurement results
- 11. Not used as the software captures automatically.
- 12. Changes between the RBG view and depth view.

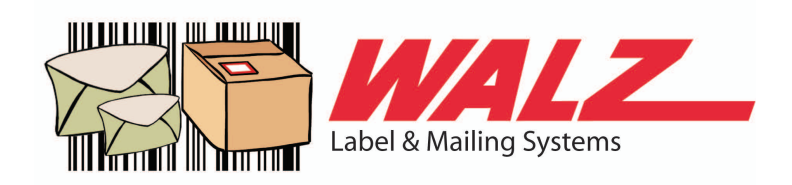

| System Mode          |                       |                     | RGB Lens Adjustment         |             | 12          |             |
|----------------------|-----------------------|---------------------|-----------------------------|-------------|-------------|-------------|
| Work Mode            | 1:Snapshot Mode 🛛 🗸   | ] 1                 | RGB Auto Exposure           | 1:True ~    | 5           |             |
| Trigger Mode         | 0:Continuous Mode 🗸 🗸 | ]                   | RGB Auto AWB                | 1:True ~    | -           |             |
| RGBD Aligned         | 1:Aligned ~           | ]                   | RGB Exposure Time 300       | [0,1088]    |             |             |
| Save Pictures        | 0:No ~                | ]                   | Volume Algorithm Adjustm    | ent         |             |             |
| Maximum pictures to  | save -1               |                     | Normal Object Min Heig      | ht 10       |             | mm [7,1000] |
|                      |                       |                     | Automatic Thin Detectio     | n 1:True    | ~           | Force 6     |
| Image Optimize       |                       | 2                   | Thin Object Height Thre     | shold 50    |             | mm [7,1000] |
| Enhanced Filter      | 1:True V              |                     | Background Color Differ     | ence 50     |             | [10,100] 7  |
| Speckle Filter       | 1:True V              | ]                   | Calculation Algrithm Mod    | de 2:Irregu | ar v        | 8           |
| Filter Area Size     | 300                   |                     | V Only in Safe Area         | 9 k/ Use    | NEVER BO    | x 10        |
| Fusion Count         | 1                     | [1,5]               | Include All Objects         | L1 Bour     | nding BOX @ | bottom      |
| Background Count     | 1                     | [1,5]               | Irregular Shrink 12         | 0,8 [0,1.0] |             |             |
|                      | 2                     |                     | - Error Correction (unit: r | nm)         | 1012        |             |
| Depth Lens Adjustmen | t                     |                     | Box: 0                      | 0 0         | ] 14        |             |
| IR Exposure Time     | 600 [0                | ,1088] <sup>3</sup> | Imegular: 0                 | 0 0         | ]           |             |
| Laser Adjustment     |                       |                     |                             |             |             |             |
| Laser Auto Adjustmer | nt 1:True             | 4                   |                             |             |             |             |
| Laser Power          | 60                    | [0,100]             |                             |             |             |             |
|                      |                       |                     |                             |             |             |             |

- 1. System operation mode, settings should never be changed unless unit being diagnosed.
- 2. Image optimization. This is only used in diagnostic mode.
- 3. IR exposure time. Lower value if objects are mostly very shiny/reflective. For normal object as is.
- 4. Laser strength, lower value if shiny/reflective items. For normal object leave as is.
- 5. RGB camera settings, RGB exposure time needs to be set to not have over exposed or under exposed images. Example on page 10
- 6. Settings to select camera usage, Thin Object Height threshold decide what camera is used, above the value is laser camera while below the value is RGB camera.
- 7. Background color difference tells the RGB camera how much color difference between scale plane and measured object. If objects measured is similar in color to the scale background the value need to be set very low. 50 is standard. Setting this value very low makes the camera more sensitive to changes in light conditions.

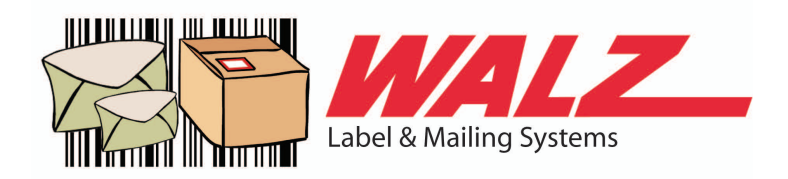

- 8. Forces the system to calculate size of objects according to it being a perfect "box" or an irregular item. Box is faster, irregular is much more precise and can do irregular shaped objects.
- 9. If checked only objects fully inside the Red ROI rectangle will be measured.
- 10. Checked to get Slower but better calculations. Must have for irregular objects.
- 11. If several spaced out objects are placed on the scale, they will be measured as 1 big object
- 12. Add a shrink value to all objects detected as an irregular object. Example for polybags that conforms to exterior packages
- 13. n/a
- 14. add or decrease to measurement to correct for example packing material, safety margin, etc

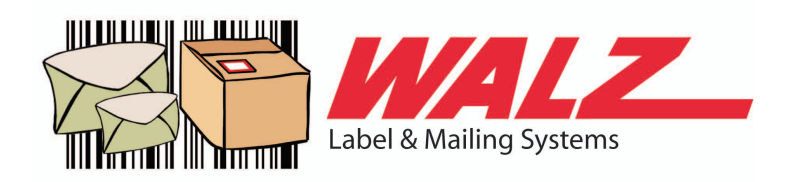

## Maintenance

Weight calibration is described in the SPS 4C Manual Camera maintenance is generally not required but if lenses get dirty wipe off with soft damp cloth, only water no other chemicals.

If the system has been running for very long time, you might need to erase logs under c:\spsvision r2\pcv\logs SPS Vision client need to be shut down when you delete old log files.

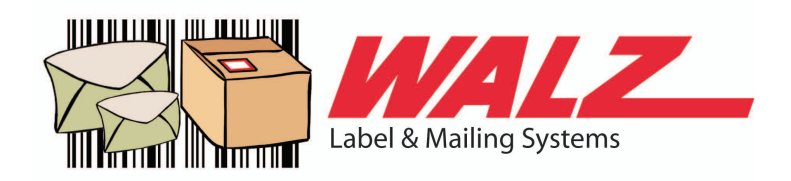

# Appendix 1

#### Standalone option

SPS Vision USB cable -> Computers USB SPS camera Ethernet -> POE adapters POE Ethernet

POE adapter LAN RJ45 -> Computers Ethernet POE adapter Mains power -> Wall outlet for mains power

Computers Ethernet adapter can be left as unconfigured / DHCP or configured with an IP address but then Internet sharing must be enabled. Contact your IT department.

#### LAN connected option

SPS Vision USB cable -> Computers USB

SPS camera Ethernet -> POE enabled Switch in your local LAN

Your computer can connect as per your company's standard via ethernet or Wi-Fi